## Acentra

If your internet browser seems slower than usual, you may want to clear your browser history and cookies. The instructions below are for Chrome.

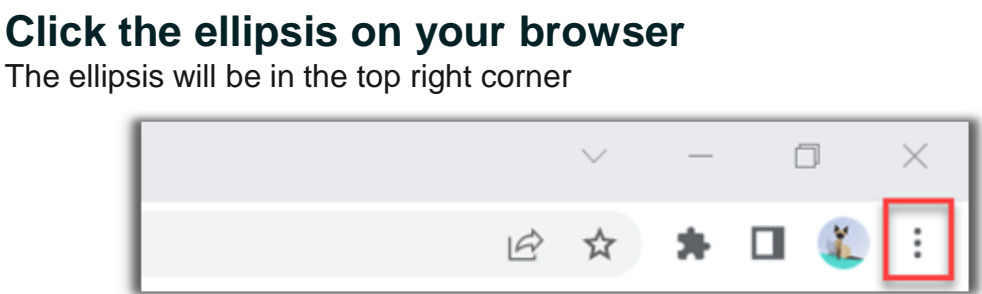

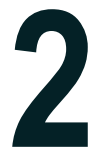

## Select History

From the drop-down menu, select history.

|     |                                                                                                    | le ☆ \$                                       | h 🛛 鑬 🗉                          |
|-----|----------------------------------------------------------------------------------------------------|-----------------------------------------------|----------------------------------|
|     | ecently closed<br>ainbow Kitten Surprise - Hide [Official Audio] • NonTube Ctri=Shift = T<br>tabs                        | New tab<br>New window<br>New Incognito window | Ctrl+T<br>Ctrl+N<br>Ctrl+Shift+N |
| l a | Kepro To Do Lists   Trello<br>https://keprodomain.shareooint.com/teams/OnboardingInitiative/                             | History                                       | ÷.                               |
| 0   | https://keprodomain.sharepoint.com/teams/OnboardingInitiative/<br>Costooint 7.1.1-COMPANY 1/KEPRO - Manage Work Schedule | Downloads<br>Bookmarks                        | Ctrl+J                           |
|     | Kepro Exempt Employee Guidelines Presentation.pptx<br>SAI360                                                             | Zoom - 10                                     | 0% • []                          |

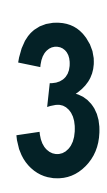

## **Click Clear Browsing Data**

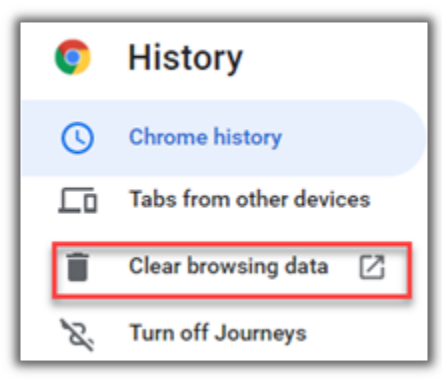

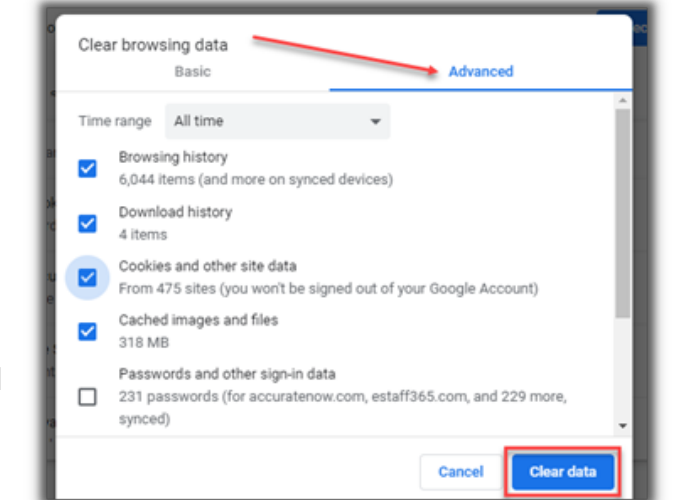

σ

×

 $\sim$ 

## **Click Clear Data**

Ensure that Browsing History, Download History, Cookies and other site data, and Cache images and files are selected